## fsNMR – Data Review Program Operation Procedure

1. From C:/Users/hdice/Desktop, open fsNMR - LATEST

| - 🕆 💻 - This P    | PC > Windows (C:) > Users > hdice > Desktop                   | ~ 0                | Search Desktop   |            |  |
|-------------------|---------------------------------------------------------------|--------------------|------------------|------------|--|
| Outlete annual    | Name                                                          | Date modified      | Туре             | Size       |  |
| Decision di       | fsNMR - LATEST                                                | 8/5/2020 8:07 AM   | File folder      |            |  |
| Documente #       | TSNIMK previous versions                                      | 6/24/2020 11:26 AM | File tolder      |            |  |
| Documents x       | HDice NMR                                                     | 2/6/2020 1:16 PM   | File folder      |            |  |
| Downloads x       | HDice NMR with Sync - V48- GPIB - LabVIEW 2018- field average | 2/6/2020 1:16 PM   | File folder      |            |  |
| Pictures x        | Rack #1                                                       | 2/5/2020 4:13 PM   | File folder      |            |  |
| DSG_Slow_Contr #  | Annotation 2020-02-04 142844.png                              | 2/4/2020 2:28 PM   | PNG File         | 17 KB      |  |
| Tyler 🖈           | fsNMR - STAGE 1.zip                                           | 4/20/2020 10:41 AM | Compressed (zipp | 122,961 KB |  |
| fsNMR - LATEST 🖈  | fsNMR - STAGE 2.zip                                           | 4/20/2020 10:42 AM | Compressed (zipp | 123,108 KB |  |
| 2020-07-22_102306 | HDice NMR with Sync - V48- GPIB - LabVIEW 2018- field avera   | 3/18/2020 8:37 AM  | Compressed (zipp | 121,899 KB |  |
| Desktop           | Microsoft Edge                                                | 1/30/2020 3:25 PM  | Shortcut         | 2 KB       |  |
| HDice NMR with Sy | Microsoft learns                                              | 3/20/2020 11:04 AM | Snortcut         | 3 KB       |  |
| PD NMR 2005 (FRS) | I ISNMR - LATESTZIP                                           | 8/5/2020 8:25 AM   | Compressed (zipp | U KB       |  |
| OneDrive          |                                                               |                    |                  |            |  |
| This PC           |                                                               |                    |                  |            |  |
| Network           |                                                               |                    |                  |            |  |
|                   |                                                               |                    |                  |            |  |
|                   |                                                               |                    |                  |            |  |

2. Open NMR Programs' LabVIEW Project

|                    | A.                                                                                                    |                    |                    |          |  |  |
|--------------------|----------------------------------------------------------------------------------------------------|--------------------|--------------------|----------|--|--|
| Christian and and  | Name                                                                                                    | Date modified      | Type               | Size     |  |  |
| Decision of        | CAENels CT-Box Current Shunt                                                                                                    | 6/10/2020 10:04 AM | File folder        |          |  |  |
| Desktop //         | fast resonance scanner                                                                                                    | 6/10/2020 10:04 AM | File folder        |          |  |  |
| Documents #        | fsNMR-results                                                                                                    | 8/5/2020 8:17 AM   | File folder        |          |  |  |
| Downloads #        | GPIB Oxford IPS 120 Drivers                                                                                                    | 6/10/2020 10:04 AM | File folder        |          |  |  |
| Pictures *         | MA drivers                                                                                                    | 6/10/2020 10:04 AM | File folder        |          |  |  |
| DSG_Slow_Contr #   | NEW HDICE Labview PS Control-with 200                                                                                                    | 6/10/2020 10:04 AM | File folder        |          |  |  |
| Tyler #            | 8 NMR Rack Program Versions                                                                                                    | 6/10/2020 10:04 AM | File folder        |          |  |  |
| SNMR - LATEST #    | PRB collection of SR844 Lock-in Amp Dri                                                                                                    | 6/10/2020 10:04 AM | File folder        |          |  |  |
| 2020-07-22 102306  | PRB NMR Test Tables                                                                                                    | 6/10/2020 10:04 AM | File folder        |          |  |  |
| Darkton            | PRB Revised for NMR Sync Mode                                                                                                    | 6/10/2020 10:04 AM | File folder        |          |  |  |
| LiDice MMD with Fu | PRB Test Programs                                                                                                    | 6/10/2020 10:04 AM | File folder        |          |  |  |
| HOICE NAIK WIDT SY | sensor drivers                                                                                                    | 6/10/2020 10:04 AM | File folder        |          |  |  |
| PD NMR 2005 (FRS)  | VISA Oxford IPS 120 Drivers V1                                                                                                    | 6/10/2020 10:04 AM | File folder        |          |  |  |
| OneDrive           | FRS test data.txt                                                                                                    | 6/3/2020 4:26 PM   | Text Document      | 34 KB    |  |  |
|                    | NMR Control 2018 - Sync Mode - with_se                                                                                                    | 3/24/2020 9.58 AM  | LabVIEW Instrument | 1,173 KB |  |  |
| Inis PC            | NMR Control 2018 - with_sensors with GP                                                                                                    | 8/5/2020 8:07 AM   | ALIASES File       | 1 KB     |  |  |
| Network            | The second second secon |                    |                    |          |  |  |
|                    | NMR Control 2018 - with_sensors with GP                                                                                                    | 8/4/2020 4:15 PM   | LabVIEW Project    | 45 KB    |  |  |

3. From LabVIEW project explorer window, open "fsNMR - data review.vi"

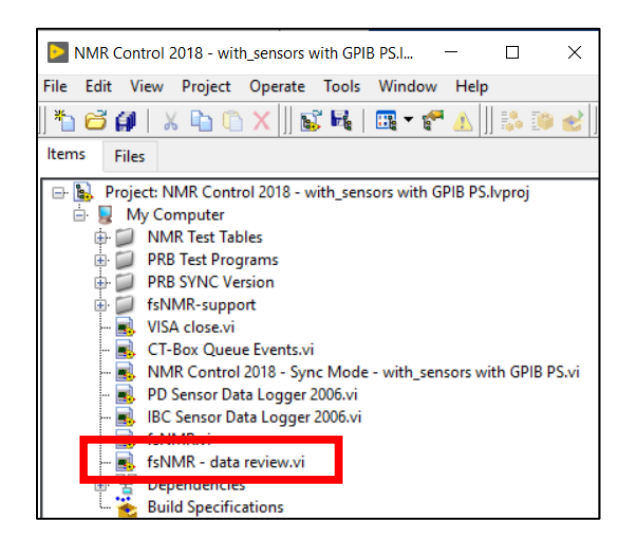

4. Run program using run arrow in top left of front panel

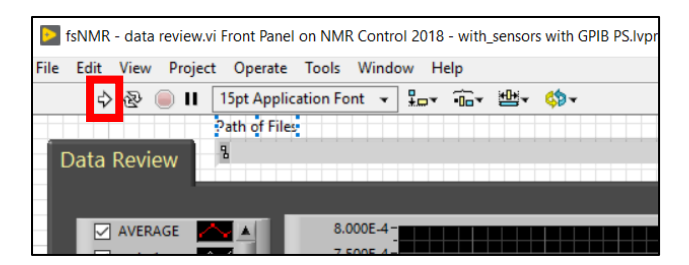

5. Upon running program, a file explorer window will automatically open in fsNMR results directory. Select run directory containing data to review.

| → 🗠 🛧 📙 « Wi       | indows (C:) > Users > hdice > Deskto | p > fsNMR - LATEST > fsNMR- | results >   | v Ö 🗸 | Search fsNMR-results |   |
|--------------------|--------------------------------------|-----------------------------|-------------|-------|----------------------|---|
| ganize 🔻 New folde | er                                   |                             |             |       | 8== ▼                |   |
| Desktop 🛷 ^        | Name                                 | Date modified               | Туре        | Size  |                      |   |
| 🕄 Documents 🖈      | 2020-08-05_081732                    | 8/5/2020 8:19 AM            | File folder |       |                      |   |
| 🕹 Downloads  🖈     | 2020-08-05_081320                    | 8/5/2020 8:16 AM            | File folder |       |                      |   |
| 📰 Pictures 🛛 🖈     | 2020-07-20_125746                    | 8/5/2020 8:09 AM            | File folder |       |                      |   |
| DSG_Slow_Cc *      | 2020-07-21_113423                    | 8/4/2020 4:14 PM            | File folder |       |                      |   |
| Tyler 🖈            | 2020-07-22_102306                    | 8/4/2020 4:13 PM            | File folder |       |                      |   |
|                    | 2020-08-03_152323                    | 8/3/2020 3:25 PM            | File folder |       |                      |   |
| - 1514WIK - LATE # | 2020-08-03_151130                    | 8/3/2020 3:17 PM            | File folder |       |                      |   |
| 2020-07-22_1023    | 2020-08-03_150327                    | 8/3/2020 3:09 PM            | File folder |       |                      |   |
| Desktop            | 2020-08-03_145124                    | 8/3/2020 2:57 PM            | File folder |       |                      |   |
| HDice NMR with     | 2020-08-03_144303                    | 8/3/2020 2:46 PM            | File folder |       |                      |   |
| PD NMR 2005 (F     | Run Result Screenshots               | 7/23/2020 3:23 PM           | File folder |       |                      |   |
| OneDrive           | 2020-07-20_171836                    | 7/20/2020 9:28 PM           | File folder |       |                      |   |
| OneDrive           | 2020-07-19_224149                    | 7/20/2020 8:52 AM           | File folder |       |                      |   |
| This PC            | 2020-07-18_152450                    | 7/19/2020 1:59 AM           | File folder |       |                      |   |
| Network Y          | 2020-07-17_165028                    | 7/17/2020 5:16 PM           | File folder |       |                      |   |
| File n             | ame:                                 |                             |             |       |                      |   |
| File In            |                                      |                             |             |       |                      | _ |

6. Select "all\_cycles" directory.

| Select directory containing                                   | ) data to review.                     |                            |               |            |                 | ×     |
|---------------------------------------------------------------|---------------------------------------|----------------------------|---------------|------------|-----------------|-------|
| $\leftarrow \rightarrow \checkmark \uparrow$ $\square$ « hdic | e > Desktop > fsNMR - LATEST > fsNMR- | results > 2020-07-20_12574 | 6 > ~ ~       | ට , Sear   | ch 2020-07-20_1 | 25746 |
| Organize 🔻 New folder                                         |                                       |                            |               |            | 8== <b>-</b> (  |       |
| 📕 Desktop 🛛 🖈 🔨                                               | Name                                  | Date modified              | Туре          | Size       |                 |       |
| 🗄 Documents 🖈                                                 | all_cycles                            | 7/20/2020 12:57 PM         | File folder   |            |                 |       |
| 👆 Downloads 🖈                                                 | averaged_results.txt                  | //20/2020 5:15 PM          | lext Document | 153 KB     |                 |       |
| 📰 Pictures 🛛 🖈                                                | raw_data_averaged-reviewed.txt        | 8/5/2020 8:09 AM           | Text Document | 153 KB     |                 |       |
| DSG_Slow_Cc 🖈                                                 | system-settings.txt                   | 7/20/2020 5:17 PM          | Text Document | 1 KB       |                 |       |
| 📕 Tyler 🛛 🖈                                                   |                                       |                            |               |            |                 |       |
| fsNMR - LATE 🖈                                                |                                       |                            |               |            |                 |       |
| 2020-07-22_1023                                               |                                       |                            |               |            |                 |       |
| Desktop                                                       |                                       |                            |               |            |                 |       |
| HDice NMR with                                                |                                       |                            |               |            |                 |       |
| PD NMR 2005 (F                                                |                                       |                            |               |            |                 |       |
| 📥 OneDrive                                                    |                                       |                            |               |            |                 |       |
| 💻 This PC                                                     |                                       |                            |               |            |                 |       |
| Atwork                                                        |                                       |                            |               |            |                 |       |
| File nar                                                      | me:                                   |                            |               |            |                 | ~     |
|                                                               |                                       |                            | Current F     | older Save | Ca              | incel |

7. Decide whether to review the scaled or raw data and open that folder.

| Select directory containing data                               | a to review.                          |                           |             |                |             |           |        | × |
|----------------------------------------------------------------|---------------------------------------|---------------------------|-------------|----------------|-------------|-----------|--------|---|
| $\leftarrow$ $\rightarrow$ $\checkmark$ $\Uparrow$ 🔒 « Desktop | > fsNMR - LATEST > fsNMR-results > 20 | 20-07-20_125746 → all_cyc | les →       | ٽ ~            | ,⊂ Search a | ll_cycles |        |   |
| Organize 👻 New folder                                          |                                       |                           |             |                |             |           |        | ? |
| 🔥 Desktop 🛷 ^ Na                                               | me                                    | Date modified             | Туре        | Size           |             |           |        |   |
| 😫 Documents 🖈                                                  | raw_data                              | 7/20/2020 5:15 PM         | File folder |                |             |           |        |   |
| 🕂 Downloads 🖈                                                  | scaled_data                           | 7/20/2020 5:15 PM         | File folder |                |             |           |        |   |
| E Pictures 🖈                                                   |                                       |                           |             |                |             |           |        |   |
| DSG_Slow_Cc *                                                  |                                       |                           |             |                |             |           |        |   |
| iyler 🖈                                                        |                                       |                           |             |                |             |           |        |   |
| 2020-07-22 1022                                                |                                       |                           |             |                |             |           |        |   |
| Deskton                                                        |                                       |                           |             |                |             |           |        |   |
| HDice NMR with                                                 |                                       |                           |             |                |             |           |        |   |
| PD NMR 2005 (F                                                 |                                       |                           |             |                |             |           |        |   |
| <ul> <li>OneDrive</li> </ul>                                   |                                       |                           |             |                |             |           |        |   |
| Inis PC                                                        |                                       |                           |             |                |             |           |        |   |
| ight Network 🗸 🗸                                               |                                       |                           |             |                |             |           |        |   |
| File name:                                                     |                                       |                           |             |                |             |           |        | ~ |
| L                                                              |                                       |                           | I           | Current Folder | Save        | (         | Cancel |   |

8. Click "Current Folder" button at the bottom right of file explorer window.

| → × ↑ 📙 « fsN     | IMR - LATEST > fsNMR-results > | 2020-07-20_125746 > all_cycles > ra | w_data 🗸 🗸    | ی 🔎 Sea | arch raw_data |     |
|-------------------|--------------------------------|-------------------------------------|---------------|---------|---------------|-----|
| anize 👻 New folde | r                              |                                     |               |         |               |     |
| Desktop 🖈 ^       | Name                           | Date modified                       | Туре          | Size    |               |     |
| 😫 Documents 🖈     | cycle_1.txt                    | 7/20/2020 1:11 PM                   | Text Document | 153 KB  |               |     |
| 🕹 Downloads  🖈    | cycle_2.txt                    | 7/20/2020 1:24 PM                   | Text Document | 153 KB  |               |     |
| Nictures 🖈        | cycle_3.txt                    | 7/20/2020 1:37 PM                   | Text Document | 153 KB  |               |     |
| DSG Slow Cc #     | cycle_4.txt                    | 7/20/2020 1:50 PM                   | Text Document | 153 KB  |               |     |
| Tyler             | cycle_5.txt                    | 7/20/2020 2:03 PM                   | Text Document | 153 KB  |               |     |
|                   | cycle_6.txt                    | 7/20/2020 2:16 PM                   | Text Document | 153 KB  |               |     |
| TSINIVIK - LATE # | cycle_7.txt                    | 7/20/2020 2:29 PM                   | Text Document | 153 KB  |               |     |
| 2020-07-22_1023   | cycle_8.txt                    | 7/20/2020 2:41 PM                   | Text Document | 153 KB  |               |     |
| Desktop           | cycle_9.txt                    | 7/20/2020 2:54 PM                   | Text Document | 153 KB  |               |     |
| HDice NMR with    | cycle_10.txt                   | 7/20/2020 3:07 PM                   | Text Document | 153 KB  |               |     |
| PD NMR 2005 (F    | cycle_11.txt                   | 7/20/2020 3:20 PM                   | Text Document | 153 KB  |               |     |
|                   | cycle_12.txt                   | 7/20/2020 3:33 PM                   | Text Document | 153 KB  |               |     |
| OneDrive          | cycle_13.txt                   | 7/20/2020 3:46 PM                   | Text Document | 153 KB  |               |     |
| This PC           | cycle_14.txt                   | 7/20/2020 3:58 PM                   | Text Document | 153 KB  |               |     |
| Network Y         | cycle_15.txt                   | 7/20/2020 4:11 PM                   | Text Document | 153 KB  |               |     |
| File na           | ime:                           |                                     |               |         |               | ``` |

- 9. Data will automatically plot all cycles' data, calculate the average of all cycles, and plot the data for R, phase, X, and Y.
  - a. Average will be plotted in red with red data markers.
- 10. Review data by selecting which cycles to plot and include in average by checking/unchecking items in the list on left of front panel.
  - a. As items are checked/unchecked, average will be automatically recalculated and replotted.
- 11. When finished reviewing data, click stop button at top right of front panel.

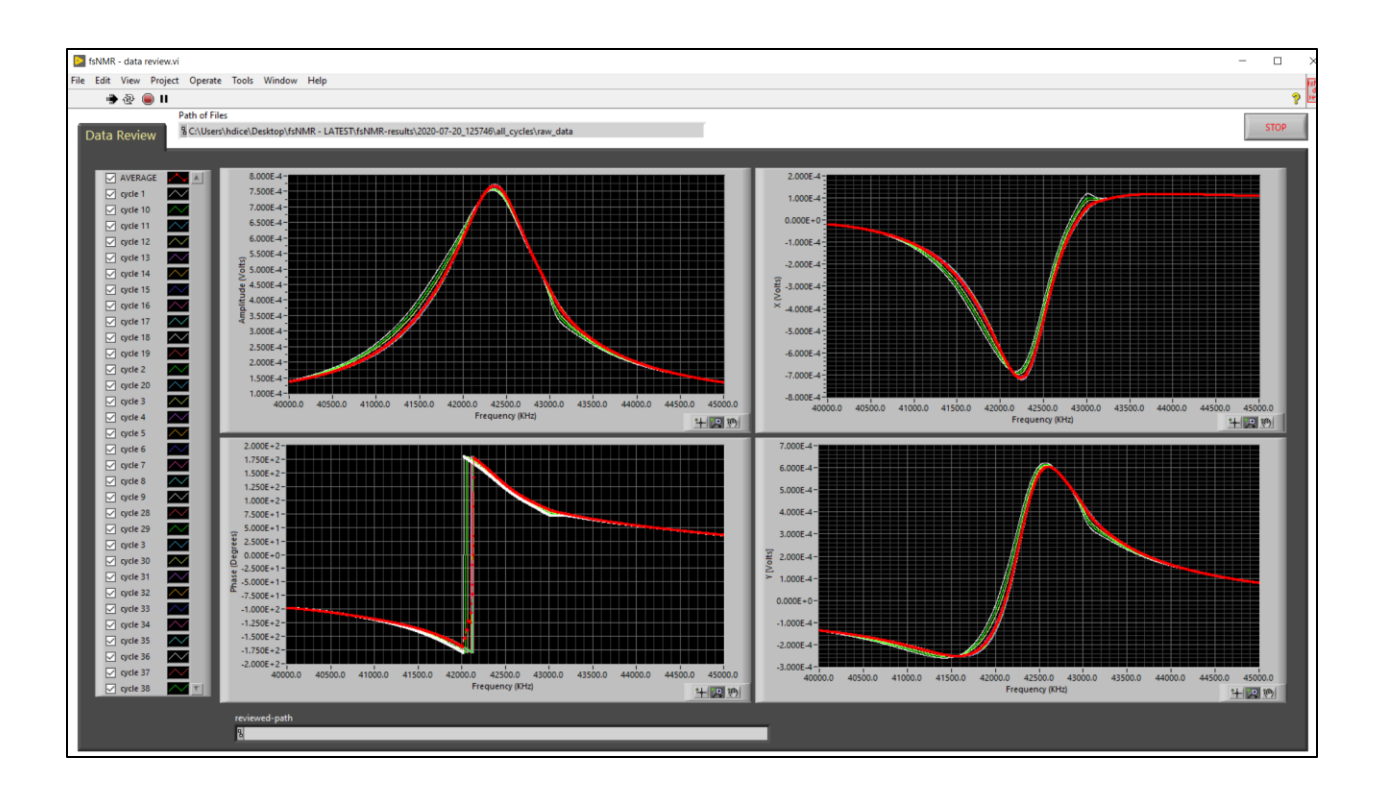

- 12. After clicking "Stop", a prompt will appear asking whether to save average of reviewed data as a new file.
  - a. The resulting files will be named "<type>\_data\_averaged-reviewed.txt" where <type> will be scaled or raw, depending on which directory user selected in step 7.
  - b. If the file to be created already exists, "\_<#>" will be appended to the file name where
     <#> is the next digit that allows the file name to be unique,

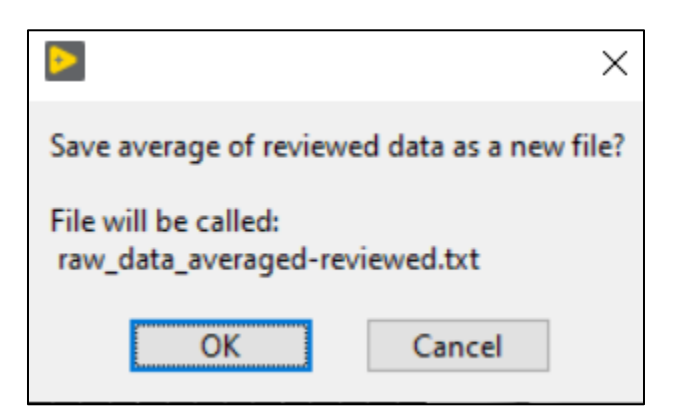

## NOTE:

In file created containing the average of reviewed data, there is a new line added to the top of the file preceded by a # (pound sign) stating which cycles were removed from the average during the review.

```
raw_data_averaged-reviewed.txt - Notepad
File Edit Format View Help
#After review, cycle 1, cycle 2, cycle 3, cycle 4, and cycle 5 removed from average
fsNMR results - average data after review
                      Phase X
               R
Frequency
                                     Y
4.000000E+4
               1.363021E-4 -9.783069E+1 -1.857333E-5 -1.350472E-4
4.000200E+4
             1.363995E-4
                             -9.783547E+1
                                            -1.859952E-5
                                                           -1.351447E-4
4.000400E+4
               1.364961E-4
                             -9.783949E+1
                                            -1.861898E-5
                                                           -1.352392E-4
                              -9.784571E+1
4.000600E+4
               1.365955E-4
                                            -1.864986E-5
                                                           -1.353339E-4
4.000800E+4
               1.366881E-4
                             -9.785559E+1 -1.868410E-5
                                                           -1.354239E-4
4.001000E+4
               1.367759E-4
                             -9.787244E+1
                                            -1.873715E-5
                                                           -1.355039E-4
4.001200E+4
               1.368700E-4
                             -9.788416E+1 -1.878012E-5
                                                           -1.355917E-4
```